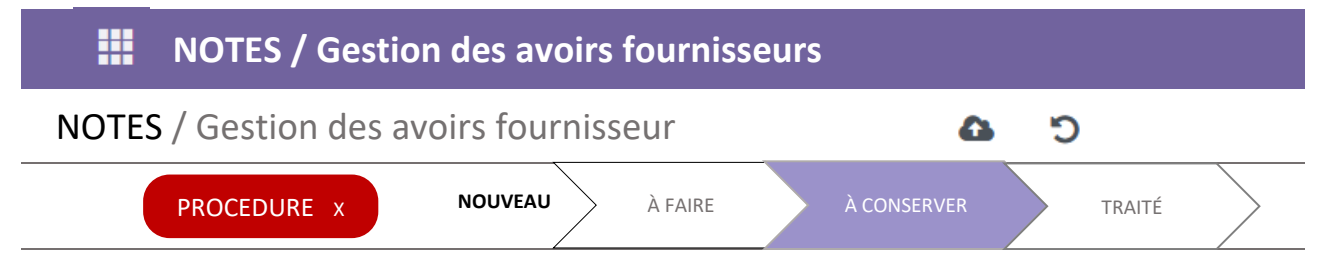

## **AVOIRS FOURNISSEUR**

Si une anomalie sur la facture est identifiée lors du contrôle des documents commerciaux :

- Créer l'avoir correspondant en BROUILLON en attendant l'avoir du fournisseur
- Effectuer une réclamation auprès du fournisseur
- CONFIRMER l'avoir brouillon lors de la réception de l'avoir fournisseur

## \*\*\*Produit ou service facturé en trop (quantité et/ou référence)

- 1. Rechercher la facture du fournisseur dans le PGI
- 2. Sélectionner la facture et cliquer sur "Ajouter un avoir"
- 3. Renseigner le motif de l'avoir en sélectionnant "Extourner"
- 4. Supprimer les lignes des produits ou services non concernés
  - Ne conserver que le produit/service facturé en trop
  - Indiquer précisément la quantité facturée en trop
- 5. CONFIRMER pour valider l'avoir et générer l'écriture comptable une fois l'avoir reçu du fournisseur

## \*\*\*\*REMISE oubliée / RABAIS ou RISTOURNE accordé

## 1. Créer l'avoir : FACTURATION → Fournisseur → Remboursement

- 2. Cliquer sur "Nouveau" et renseigner le nom du fournisseur
- 3. Ajouter la ligne appropriée : [REM] REMISE ou [RABAIS] Rabais ou [RISTOURNE] Ristourne
- 4. Saisir le montant HT de la réduction, rectifier le taux de TVA si nécessaire
- 5. "Ajouter une note" pour indiquer le calcul de la rédution
- 5. CONFIRMER pour valider l'avoir et générer l'écriture comptable une fois l'avoir fournisseur reçu